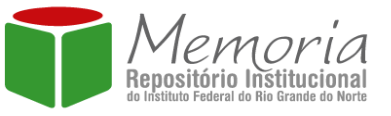

Inicio

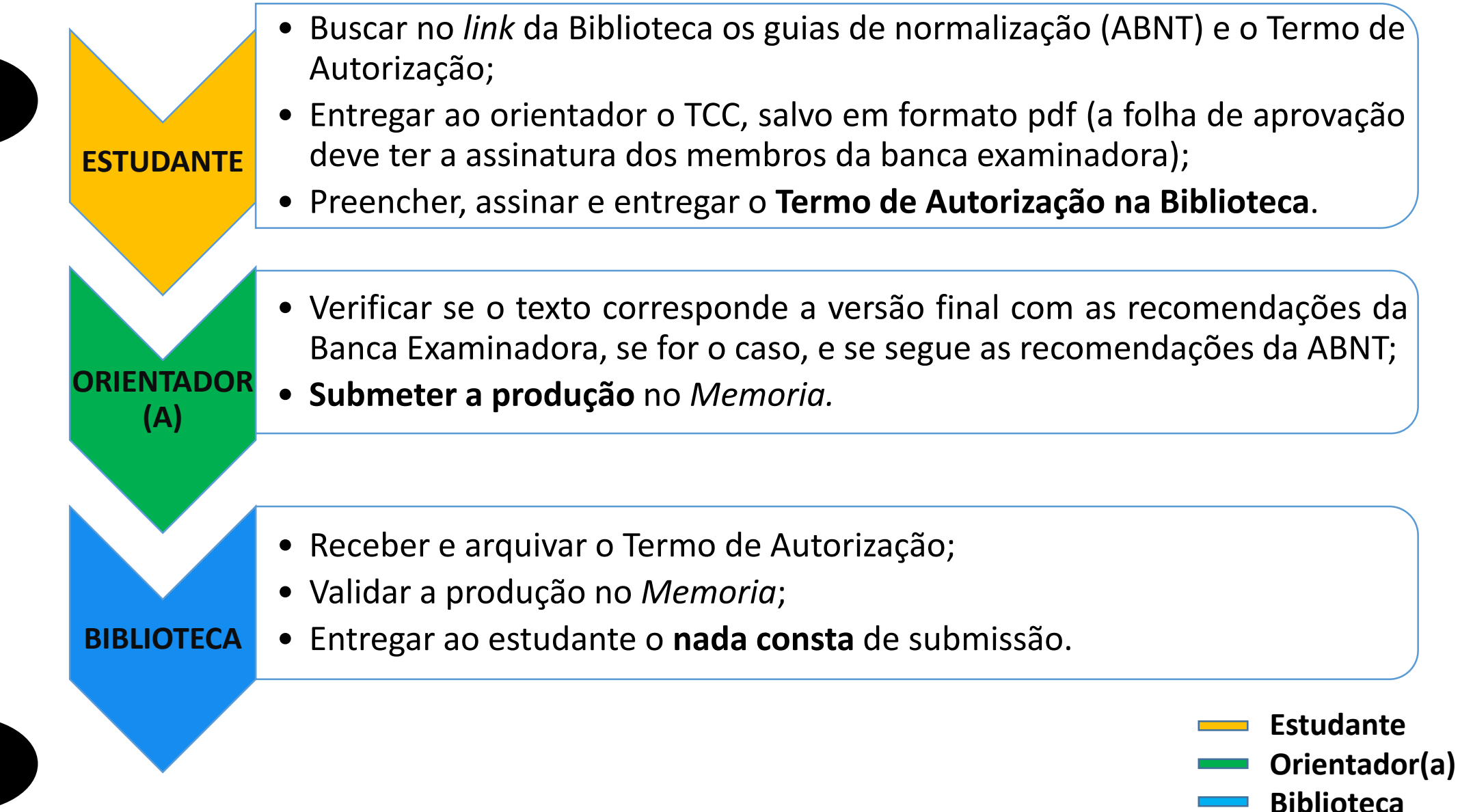

FLUXO PARA DEPOSITO DE TCCS NO REPOSITÓRIO INSTITUCIONAL (RI)

Fim

## FLUXO PARA SUBMISSÃO DA PRODUÇÃO CIENTÍFICA

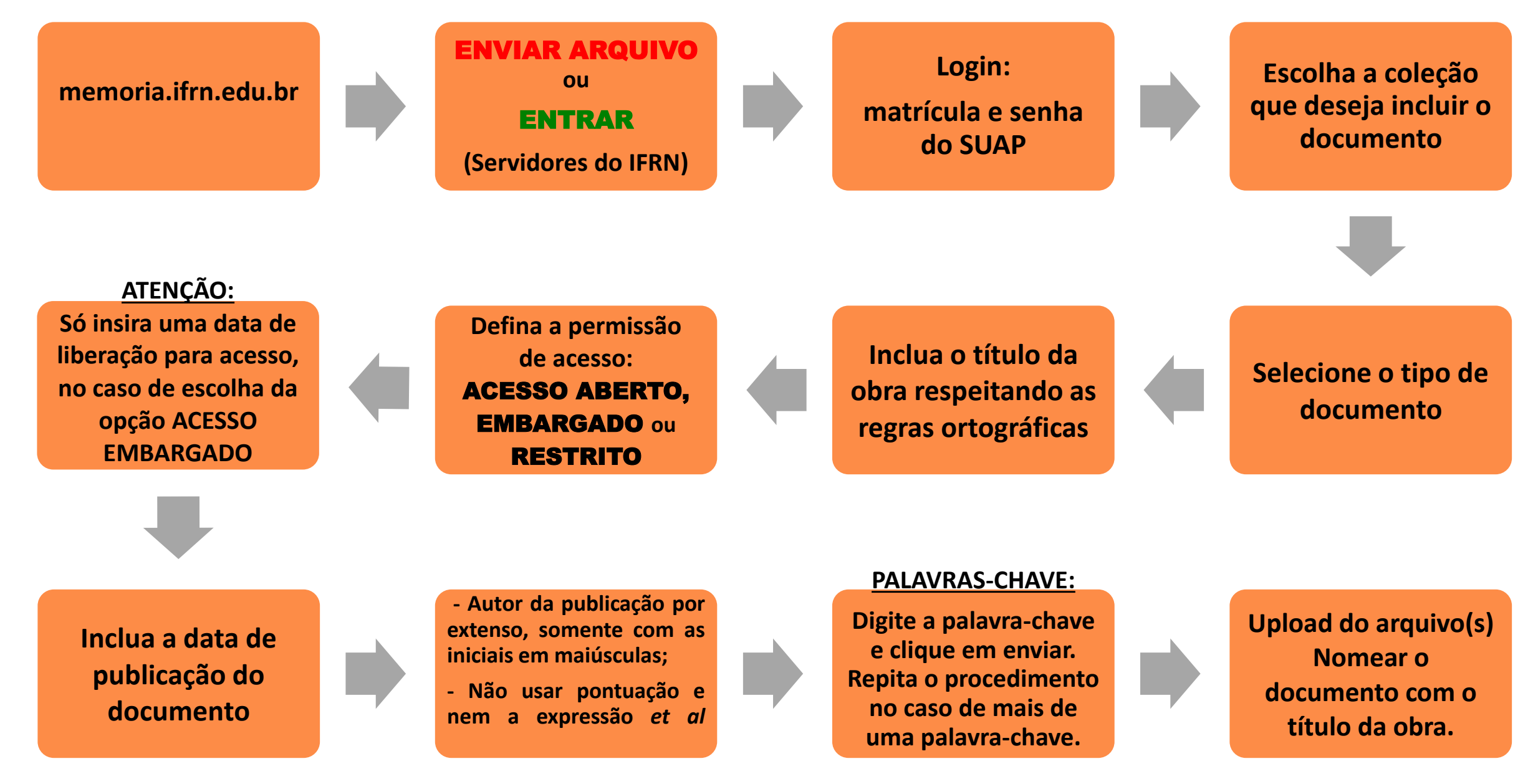

OBS.: Caso queira concluir a submissão em outro momento clicar em salvar e sair. O documento ficará disponível para alterações na opção submissão de cada autor.